## HƯỚNG DẪN SINH VIÊN TRA CỨU BẢNG ĐIỀM GỐC CÁC HỆ ĐÀO TẠO TRÊN WEB

Sinh viên thực hiện các bước sau:

Truy cập vào web Phòng Khảo Thí: <u>http://ou.edu.vn/ttkt/Pages/default.aspx</u>, vào mục **Xem điểm.** Chọn **Bảng điểm gốc các hệ đào tạo.** 

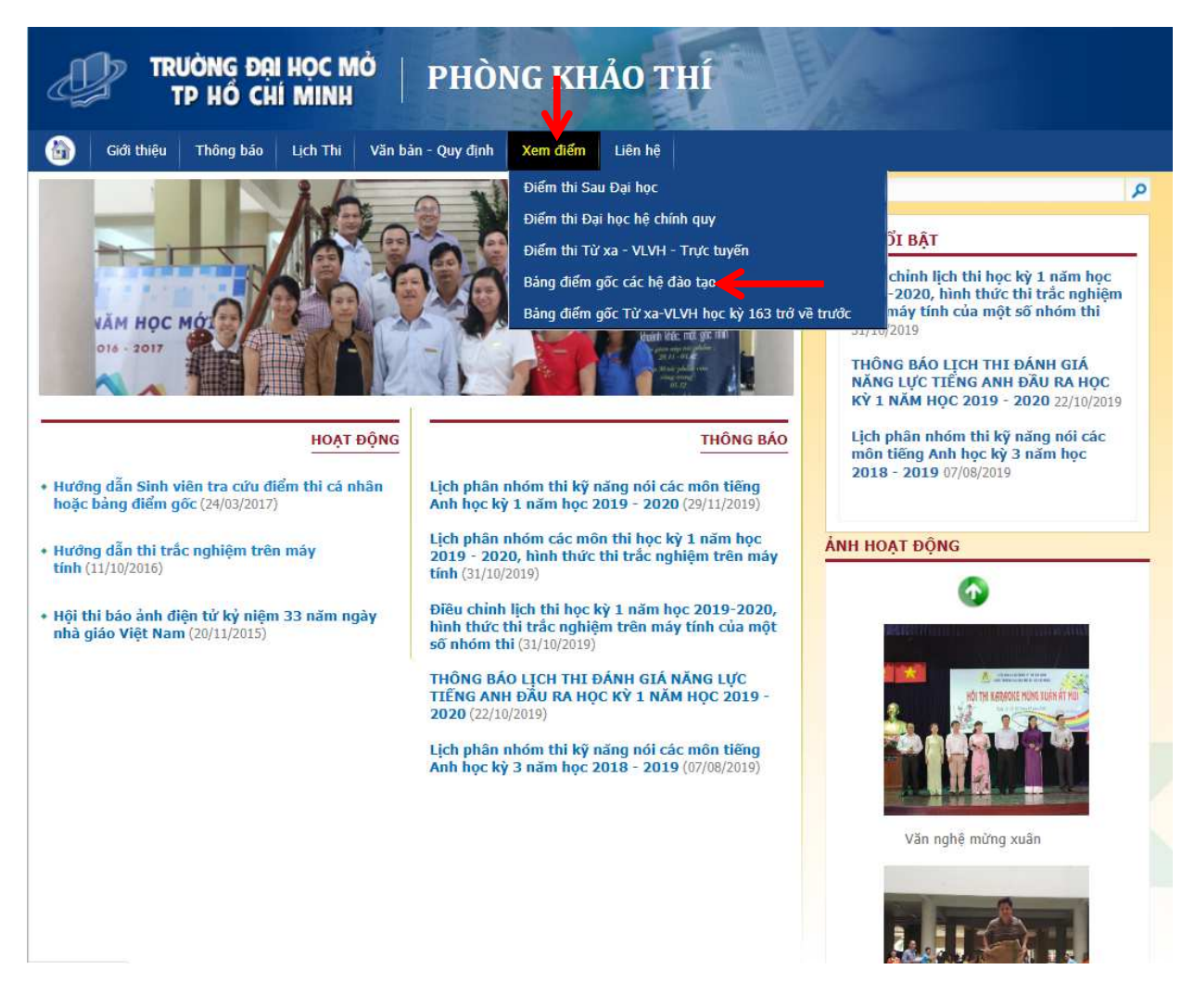

Màn hình sẽ được chuyển sang mục xem điểm như bên dưới.

Sinh viên chọn "Hệ Đào tạo" mà mình đang theo học (Chính quy, Sau đại học hoặc Từ xa-VHVL-ĐTTT)

| 1                                               |                      |                    |         |                    |                      |  |
|-------------------------------------------------|----------------------|--------------------|---------|--------------------|----------------------|--|
| Hệ đào tạo :                                    |                      | Khoa - Ban :       |         | Học <mark>k</mark> | ù thi :              |  |
| Đại học Chính Quy                               |                      | Chọn Khoa 🔹        |         |                    | Chọn Học kỉ          |  |
| Đại học Chính Quy<br>Sau Đại học                |                      | Nhóm lớp đăng ký : |         | Ngày cập nhật :    |                      |  |
| Từ Xa - VHVL - ĐTTT<br>Ma mon nọc - Ten mon nọc |                      | Lớp đăng ký        |         |                    | Ngày cập nhật        |  |
|                                                 |                      | Tìm kiếm           |         |                    |                      |  |
| Mã môn - Tên Môn Kho                            | a - <mark>Ban</mark> | Nhóm lớp đăng ký E | Diểm Ng | ày cập             | o nhật Xem Bảng điểm |  |
|                                                 |                      |                    |         |                    |                      |  |
|                                                 |                      |                    |         |                    |                      |  |

Tùy từng hệ đào tạo mà sinh viên thực hiện theo hướng dẫn chi tiết sau:

- Nếu là sinh viên đang theo học hệ đào tạo chính quy: Nhập các dữ liệu sau:
  - Chọn Hệ đào tạo: Đại học chính quy
  - Chọn Khoa-Ban: không bắt buộc chọn
  - Chọn Học kỳ thi: học kỳ cần tìm kiếm
  - Chọn Mã môn học-Tên môn học: Nhập mã môn học cần tìm kiếm
  - Chọn Nhóm lớp đăng ký: Nhập mã nhóm lớp đăng ký môn học cần tìm.
  - Sau đó nhấn nút "Tìm kiếm"

| Hệ đào tạo :                              | Khoa - Ban :    |                  |         | Học kỉ thi :         |               |  |  |
|-------------------------------------------|-----------------|------------------|---------|----------------------|---------------|--|--|
| Đại học Chính Quy                         | Cơ bản 🔹        |                  | Ŧ       | 2018 - 2019 Học kỉ 3 |               |  |  |
| Mã môn học - Tên môn học :                | Nhóm lớp đăng k | ý:               |         | Ngày cập nhật :      |               |  |  |
| POLI2302                                  | CS82            |                  |         | Mgày cập nhật        |               |  |  |
|                                           |                 | Tìm kiếm         |         |                      |               |  |  |
| Mã môn - Tên Môn                          | Khoa - Ban      | Nhóm lớp đăng ký | Điểm    | Ngày cập nhật        | Xem Bảng điểm |  |  |
| POLI2302 - Những NLCB CN Mac - Lênin (P2) | Cơ bản          | CS82             | Giữa kỳ | 2019-07-30 16:43:48  |               |  |  |
| POLI2302 - Những NLCB CN Mac - Lênin (P2) | Cơ bản          | CS82             | Cuối kỷ | 2019-09-17 09:38:55  |               |  |  |
|                                           |                 |                  |         |                      |               |  |  |
|                                           |                 |                  |         |                      |               |  |  |

- Nếu là sinh viên đang theo học hệ đào tạo Sau đại học: Nhập các dữ liệu:
  - Chọn Hệ đào tạo: Hệ Sau đại học
  - Chọn Khoa-Ban: Sau đại học
  - Chọn Học kỳ thi: học kỳ cần tìm kiếm
  - Chọn Mã môn học-Tên môn học: Nhập mã môn học cần tìm kiếm
  - Chọn Nhóm lớp đăng ký: Nhập mã nhóm lớp đăng ký môn học cần tìm.
  - Sau đó nhấn nút "Tìm kiếm"

| Hệ đào tạo :               |             | Khoa - Ban :       |         | Học kỉ thi :         |               |   |
|----------------------------|-------------|--------------------|---------|----------------------|---------------|---|
| Sau Đại học 🔹              |             | Sau Đại Học        |         | • 2018 - 2019 Học kỉ | 3             | ۲ |
| Mã môn học - Tên môn học : |             | Nhóm lớp đăng ký : |         | Ngày cập nhật :      |               |   |
| BIO608                     |             | BIO8               |         | Mgày cập nhậ         | t             |   |
|                            |             | Tìm kiếi           | n       |                      |               |   |
| Mä môn - Tên Môn           | Khoa - Ban  | Nhóm lớp đăng ký   | Điểm    | Ngày cập nhật :      | Xem Bảng điểm | , |
| BIO608 - Công nghệ gen     | Sau Đại Học | BIO8               | Cuối kỳ | 2019-10-21 13:55:04  |               |   |
| BIO608 - Công nghệ gen     | Sau Đại Học | BIO8               | Giữa kỳ | 2019-11-11 16:01:36  |               |   |
|                            |             |                    |         |                      |               |   |
|                            |             |                    |         |                      |               |   |

- Nếu là sinh viên đang theo học Từ xa-VHVL-ĐTTT: Nhập các dữ liệu:
  - Chọn Hệ đào tạo: Từ xa-VHVL-ĐTTT
  - Chọn Địa điểm thi: chọn địa điểm thi đã đăng ký thi
  - Chọn Đợt thi: chọn học kỳ cần tìm kiếm
  - Chọn Mã môn học-Tên môn học: Nhập mã môn học cần tìm kiếm
  - Chọn Nhóm lớp đăng ký: không bắt buộc chọn
  - Sau đó nhấn nút "Tìm kiếm"

|                                |                | Dia diem thi :        |                  |        | Đột thi :         |         |               |  |
|--------------------------------|----------------|-----------------------|------------------|--------|-------------------|---------|---------------|--|
| Tư Xa - VHVL - ĐTTT            | ۲              | IP - Irương Đại Học N | IO - TP.HCM      | *      | 2018 - 2019 Đợt : | 3       |               |  |
| Mã môn học - Tên môn học :     |                | Nhóm lớp đăng ký :    |                  | ١      | lgày thi :        |         |               |  |
| ACC01301                       |                | TP924                 |                  |        | Mgày thi          |         |               |  |
|                                |                |                       | Tìm kiếm         |        |                   |         |               |  |
| Mã <mark>m</mark> ôn - Tên Môn | Địa điểm thi   |                       | Nhóm lớp đăng ký | Điểm   | Ngày thi          | Ghi chú | Xem Bảng điểm |  |
| lguyên lý kế toán (ACCO1301)   | TP - Trường Đạ | ai Học Mở - TP.HCM    | TP924            | Giữa k | ý 2019-11-17      |         |               |  |
|                                |                |                       |                  |        |                   |         |               |  |
|                                |                |                       |                  |        |                   |         |               |  |
|                                |                |                       |                  |        |                   |         |               |  |

Activate Windows